## HƯỚNG DẪN ĐĂNG KÝ CHỮ KÝ SỐ VNPT SMARTCA TRÊN ĐIỆN THOẠI DI ĐỘNG

## 1. Tải ứng dụng chữ ký số VNPT SmartCA:

Tìm kiếm ứng dụng "VNPT SmartCA" trên

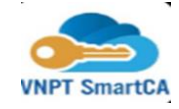

.ul 🖘 I

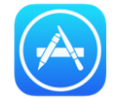

App Store đối với máy IPHONE, IPAD.

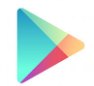

Chọn gói chứng thư số

09:41

Chứng thư số theo lượt ký

CH Play với máy điện thoại hệ điều hành Android (Samsung, OPPO, ...)

2. Đăng ký chữ ký số VNPT SmartCA:

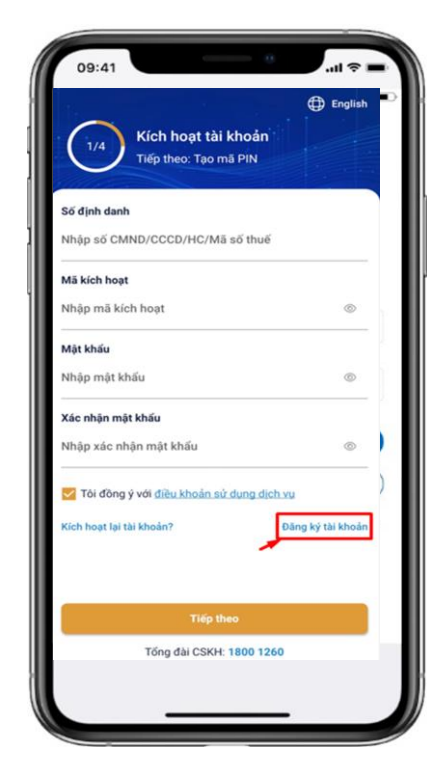

Bước 1: Đăng ký tài khoản

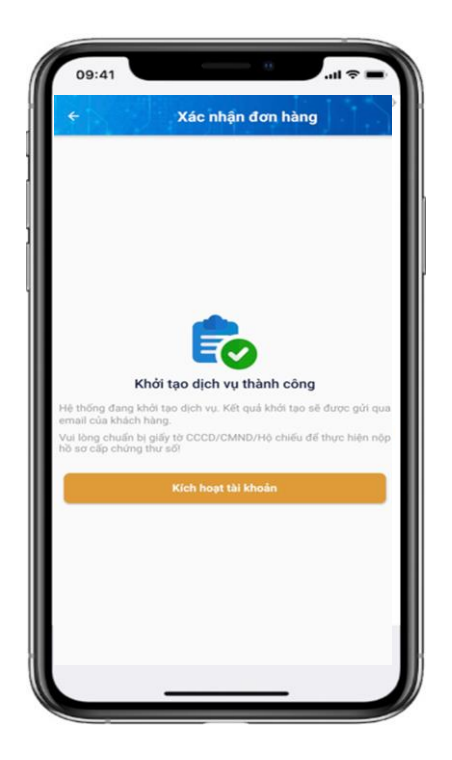

Bước 4: Khởi tạo dịch vụ

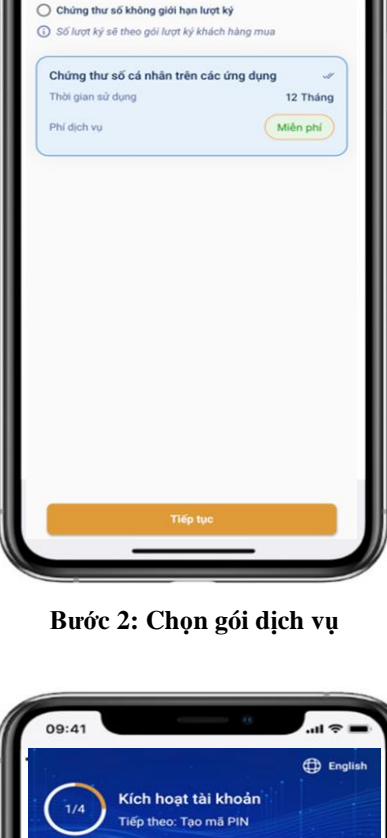

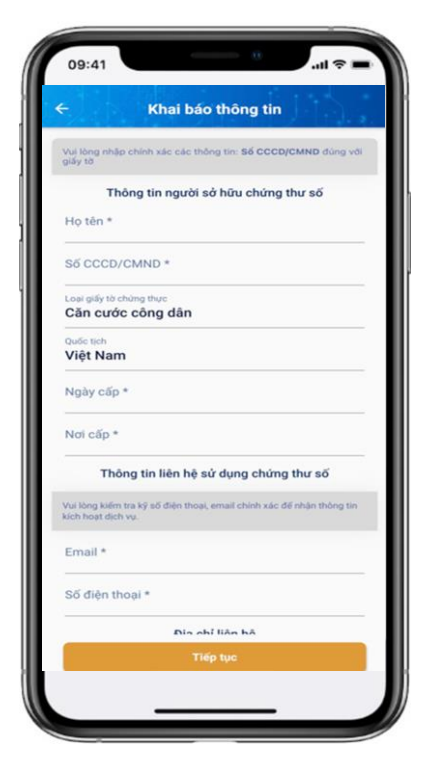

Bước 3: Khai báo thông tin

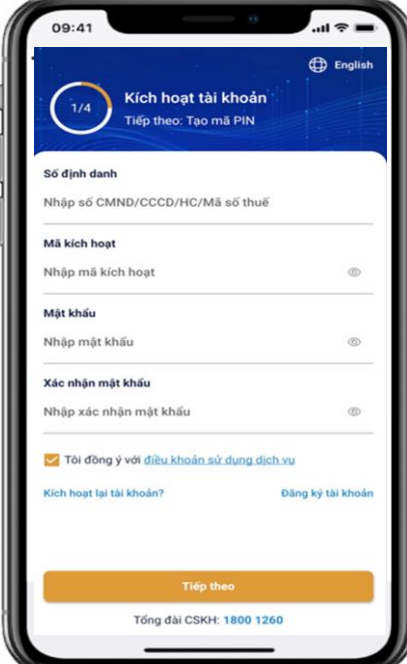

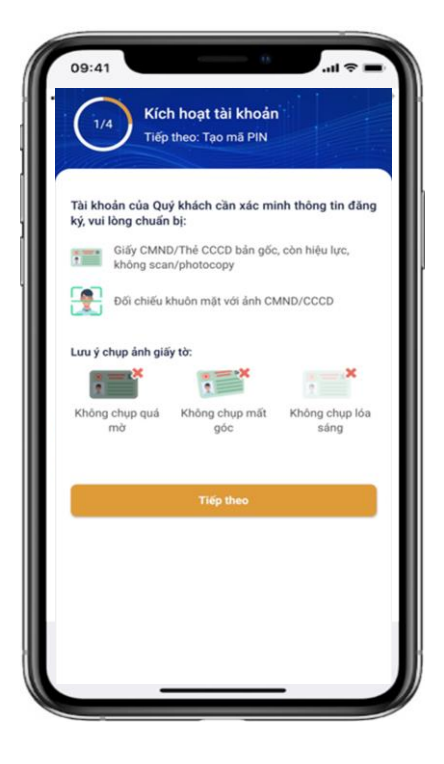

Bước 5: Nhập mã kích hoạt từ SMS, tạo Mật khẩu

Bước 6: Xác thực giấy tờ, khuôn mặt

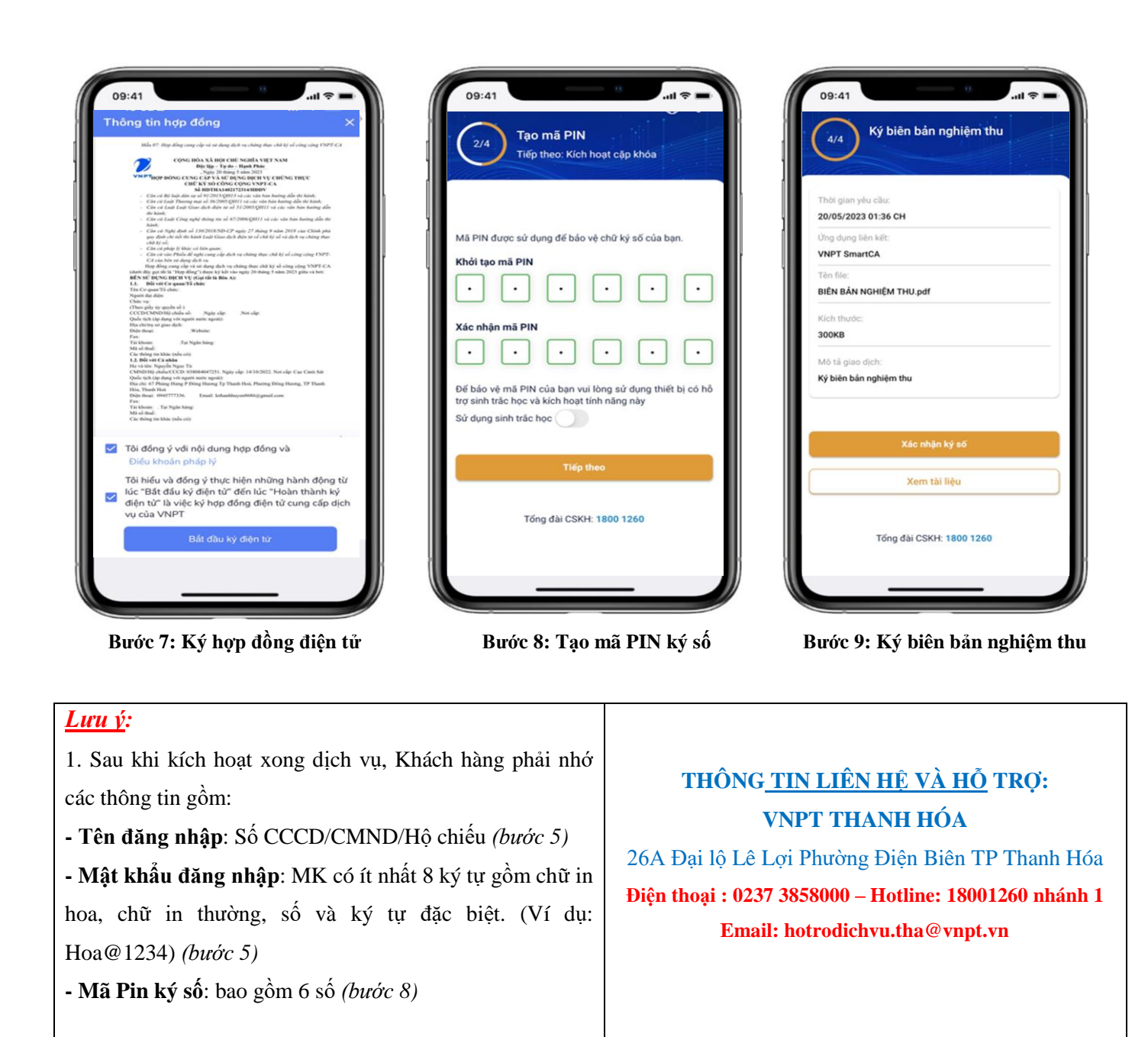